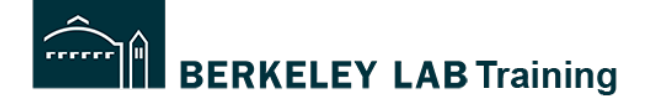

**Tutorial:** How to release an activity for line management approval Audience: Activity Lead

Background: After a risk-level 3 activity has completed the annual collaboration review process, the Activity Lead is notified to review and release the activity for line management approval. This sends the activity to the Project Lead for review and approval.

**NOTE:** This tutorial does not walk through how to review an activity. That is a separate document (add link). This tutorial assumes that the Activity Lead has already participated in the collaboration process and has reviewed the activity and made any needed changes.

You may have received an email that looks like this, informing you to Release the Activity for Approval.

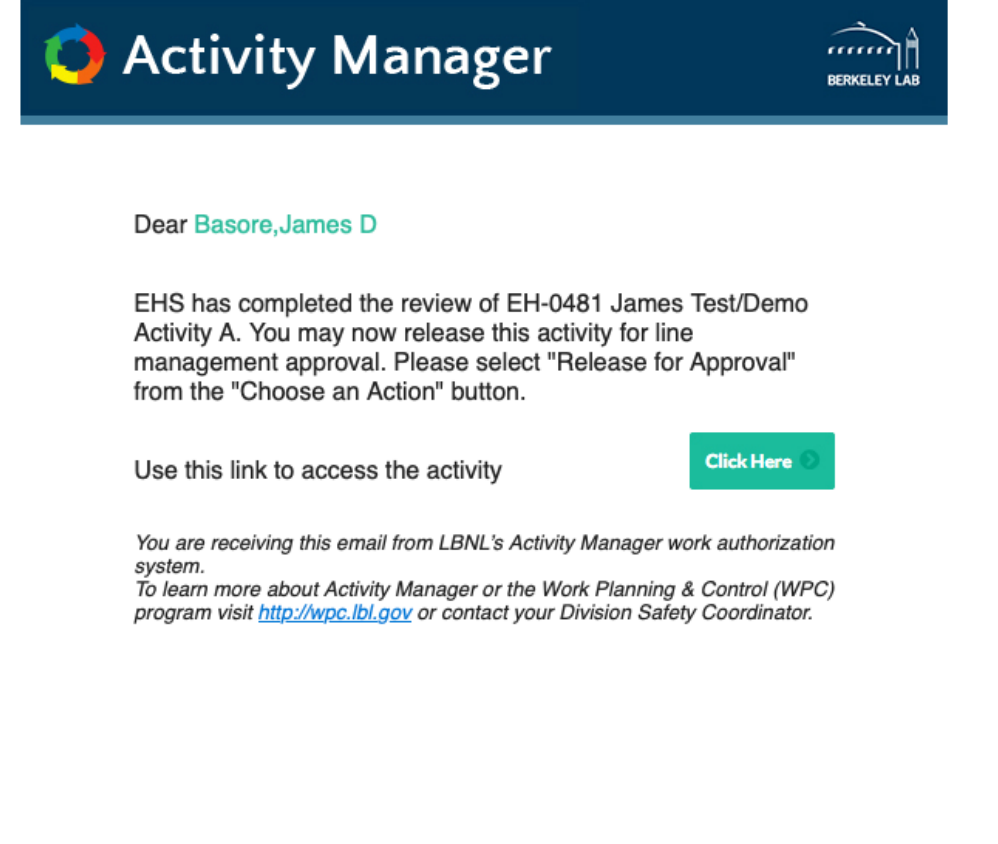

## **START:** log into WPC: <u>https://wpc-am.lbl.gov/</u>

**Step 1:** Select the activity that shows: **Collaboration Closed** and that has "pending." Pending indicates that it is pending Activity Lead Approval

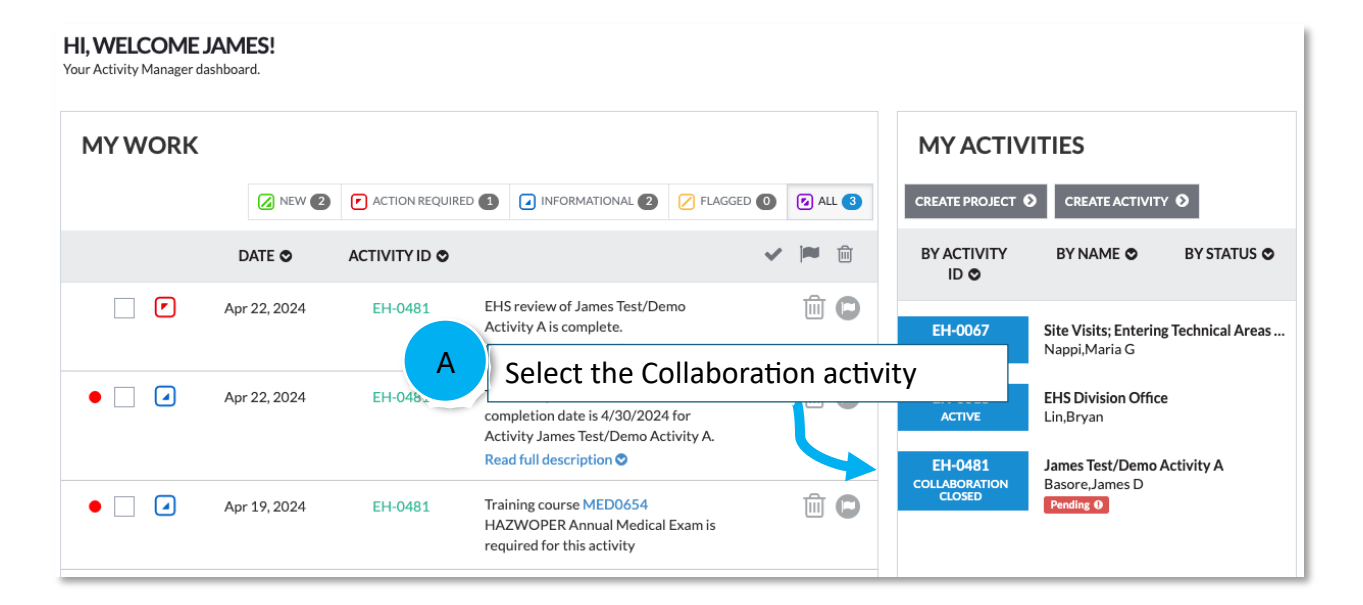

Step 2: Select Choose an Action and "Release for approval.

| CREATE ACTIVITY: ACTIVITY DESCRIPTION A Sel<br>EH-0481 - JAMES TEST/DEMO ACTIVITY A<br>ACTIVITY VERSION: 1<br>ACTIVITY STATUS: COLLABORATION CLOSED | ect Choose an Action/ Release for | Approval<br>Activity Risk Level |
|----------------------------------------------------------------------------------------------------|-----------------------------------|---------------------------------|
| 1 Description 2 Define Work 3 Select Hazards 4 Review Hazards & Controls                                                                            | 5 Training Courses                | Choose An Action - Save 🖹       |
| Activity Name                                                                                                    |                                   | Release for Approval            |
| James Test/Demo Activity A                                                                                                    | Location                          | Copy Activity                   |
| Parent Project                                                                                                    | Puilding                          | Printable Version               |
| Heim Project for WPC Testing and Demonstrations (not                                                                                                | Add Location                      | Delete this version             |
| Activity Lead                                                                                                    |                                   | On the Job Training             |
| Basore,James D                                                                                                    | Various (e.g., site-wide)         | Add Feedback for Activity       |
| Spansor Division                                                                                                    | Infrastructure                    |                                 |
| Environ, Health, & Safety                                                                                                    | Offsite (e.g., field)             |                                 |
| Planned Start Date                                                                                                    | Locations                         |                                 |
| May 06, 2024                                                                                                    |                                   |                                 |
| Brief Description                                                                                                    | 026-0124                          |                                 |
| Demonstration of what messages are sent to Activity Lead                                                                                            |                                   |                                 |

Step 2: Confirm your choice.

|     |                  | AGER                                                         |   |                | • |
|-----|------------------|--------------------------------------------------------------|---|----------------|---|
| Α   | Click OK         | e you sure you want to Release for Line Management Approval? |   |                |   |
|     |                  | ок                                                           |   | Cancel         |   |
| b s | erco mazaros - 4 |                                                              | 2 | Intro Colusion | P |

The activity is now routed to the Project Lead to review and release for approval.

On your Home screen the activity changes status to "Reviewing"

| MYWORK |              |                 |                                                                                                    |            |          | MY ACTIVI                                 | TIES                                                                             |
|--------|--------------|-----------------|----------------------------------------------------------------------------------------------------|------------|----------|-------------------------------------------|----------------------------------------------------------------------------------|
|        | NEW 2        | ACTION REQUIRED |                                                                                                    | FLAGGED    | 🛛 ALL 2  | CREATE PROJECT                            |                                                                                  |
|        | DATE O       | ACTIVITY ID O   |                                                                                                    | ~          | <b>i</b> | BY ACTIVITY                               | BY NAME O BY STATUS O                                                            |
| •      | Apr 22, 2024 | EH-0481         | Activity of the scription of the scription of the scripti | vity is no | ow in Re | eviewing.                                 | ite Visits; Entering Technical Areas<br>Nappi,Maria G                            |
| •      | Apr 19, 2024 | EH-0481         | Training course MED0654<br>HAZWOPER Annual Medical<br>required for this activity                                                                                                    | Examis     |          | EH-0018<br>ACTIVE<br>EH-0481<br>REVIEWING | EHS Division Office<br>Lin,Bryan<br>James Test/Demo Activity A<br>Basore,James D |
|        |              |                 |                                                                                                    |            | <b>b</b> |                                           |                                                                                  |